# ¿Cómo hacer una renovación de crédito con ICETEX?

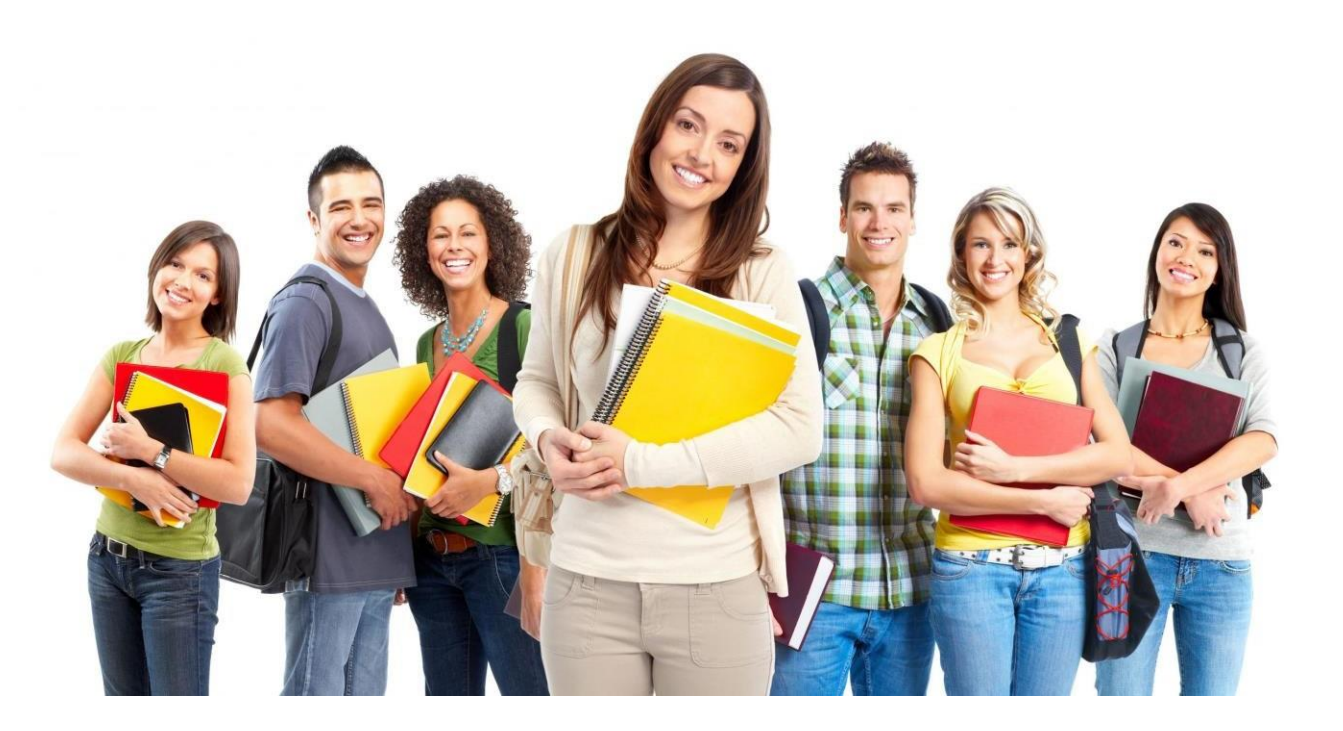

### DOCUMENTOS NECESARIOS PARA EL TRÁMITE:

- Tener un promedio ponderado mayor o igual a 3.0
- Actualización de datos
- Orden de matricula
- Fotocopia del último recibo de energía
- Copia de la cédula si cambiaste recientemente de T.I a C.C o si estudias programas en Convenio con TECNAR.
- Debe enviar su correo electrónico y número de teléfono actualizado, como requisito para este semestre.

#### DEBE ESCANEAR LOS DOCUMENTOS Y ENVIARLOS AL CORREO

renovacionesicetex@corposucre.edu.co

### ¿Cómo hacer la renovación por lapágina de ICETEX?

- 1. Dirigirse al siguiente link: <u>https://portal.icetex.gov.co/Portal/Home/HomeEstudiante/gestion-</u> <u>credito-estudiante/renovar</u>
- 2. Ingrese su usuario y contraseña
- 3. Actualice sus datos (hay ciertos campos que están bloqueados, se dejan así y solo se va a actualizar aquellos campos que no se encuentran bloqueados. En algunos casos aparece el tipo de identificación del codeudor como Tarjeta de Identidad, hacer caso omiso)
- 4. Una vez hecha la actualización de datos enviar todos los documentos al correo indicado para realizar la renovación.

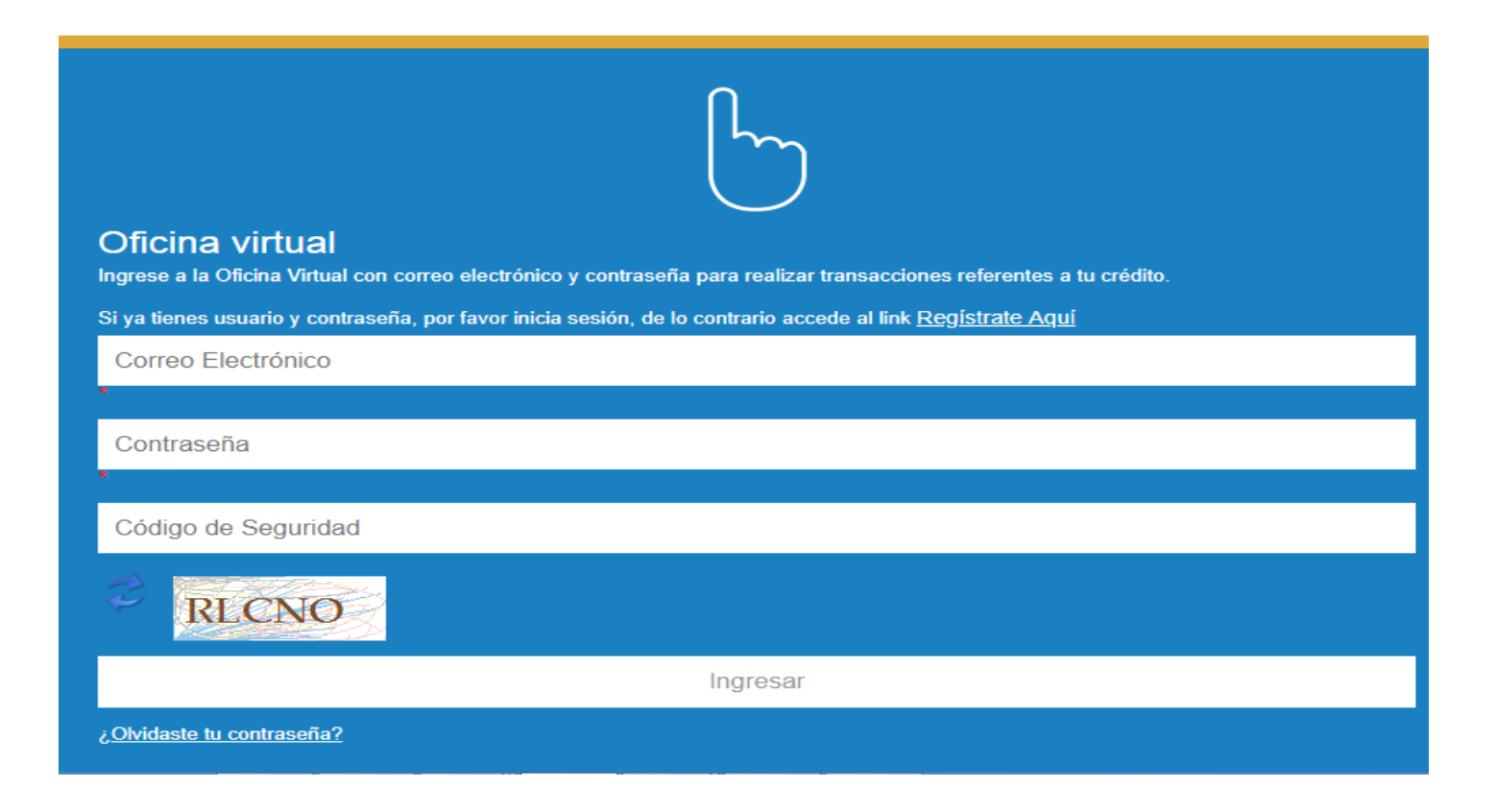

## CONTACTOS

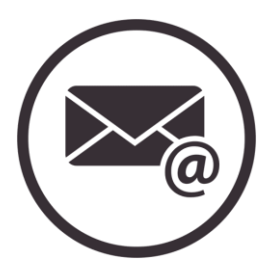

Auxiliar credito1@corposucre.edu.co Auxiliar credito2@corposucre.edu.co Auxiliar credito3@corposucre.edu.co Coordinación credito@corposucre.edu.co

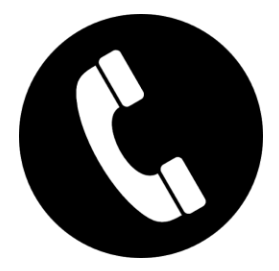

3235996474 extensiones 102- 110 3106544322 3116274520

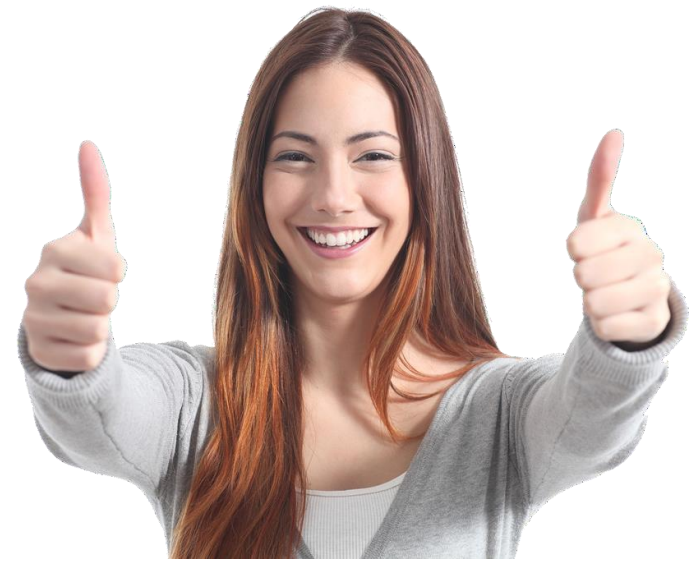